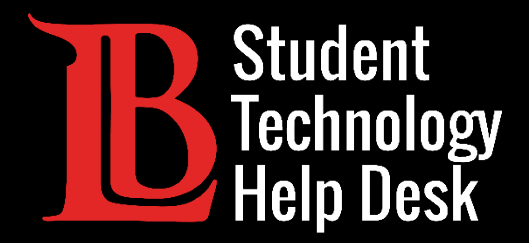

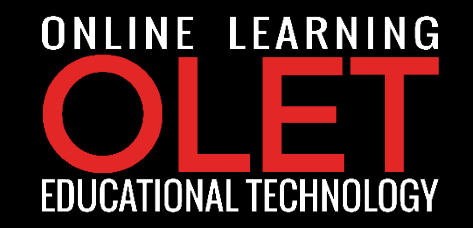

FOR LONG BEACH CITY COLLEGE **STUDENTS** 

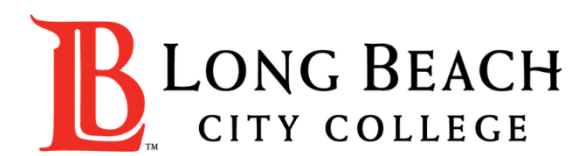

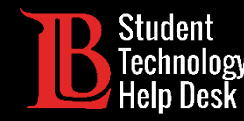

#### Objectives

From this tutorial, you will earn:

> How to setup your LBCC student email on your personal device (computer, tablet, phone, etc.).

• Setup is supported on Outlook (via Office 365).

#### \*Important\*

Setting up your LBCC student email account on your device is not required. It simply allows students to have quick access to their accounts if desired.

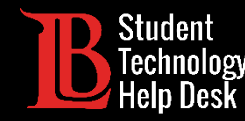

#### Select your Email Client

1.

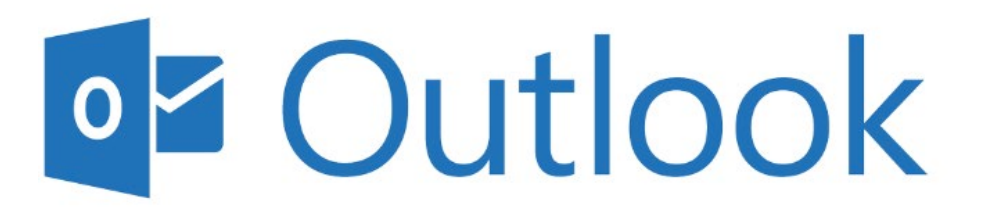

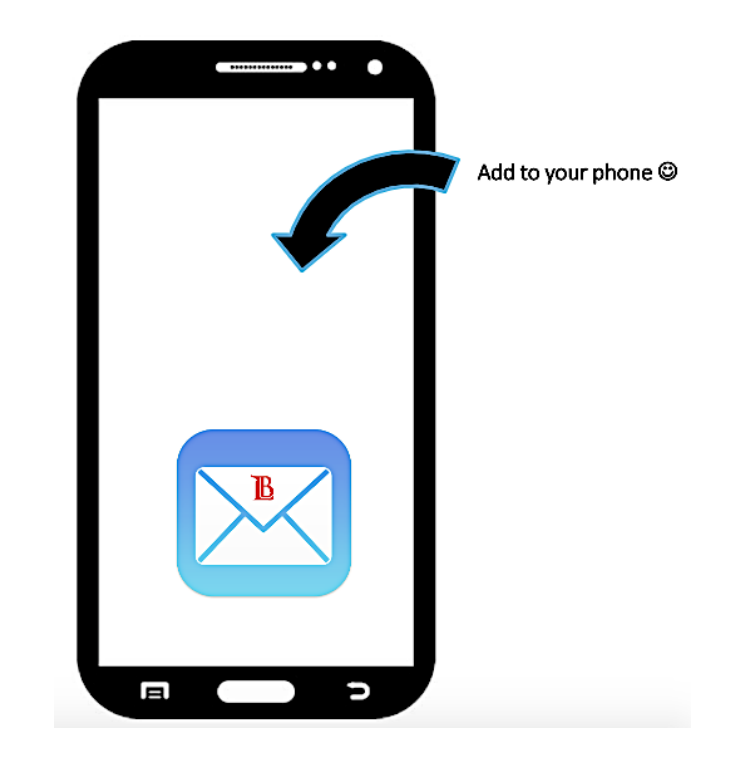

STUDENT TECHNOLOGY HELP DESK • (562) 938-4250 • sthd@lbcc.edu • www.lbcc.edu/sthd

2.

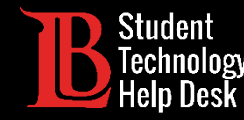

## Setting up Outlook

**1.** Launch Outlook after you have Downloaded and Installed Office 365.

**2.** You will then see the following screen:

| Outlook can automatic | ally configure many email accounts.                             |   | 26 |  |
|-----------------------|-----------------------------------------------------------------|---|----|--|
| E-mail Account        |                                                                 |   |    |  |
| Your Name:            | Example: Ellen Adams                                            |   |    |  |
| E-mail Address:       | Framele: eller/firzentran rom                                   |   |    |  |
| Password              | Compression and the second second                               | - |    |  |
| Retype Password:      |                                                                 |   |    |  |
|                       | Type the password your Internet service provider has given you. |   |    |  |
| ) Manual setup or a   | ditional server types                                           |   |    |  |

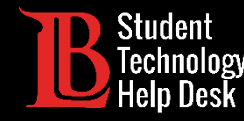

### Setting up Outlook

Note: If you have already setup a previous account, simply click on the "File" section of Outlook and afterwards, click on "Add Account." After this you will see the red screen.

| - 클 · ·                    |                                | Add Account                                                                        | $\times$ |
|----------------------------|--------------------------------|------------------------------------------------------------------------------------|----------|
| File Home                  | Send / Receive                 | Auto Account Setup<br>Outlook can automatically configure many email accounts.     | Ř        |
| 🛅 New Email                | < Sea                          | l-mail Account                                                                     |          |
| Drag Your Favorite Folders | Here                           | Your Name:<br>Example: Ellen Adams                                                 |          |
| Info                       | Account                        | E-mail Address:<br>Example: ellen@contoso.com                                      |          |
| Open & Export              | sthd@lbcc.edu                  | Retype Password:<br>Type the password your Internet service provider has given you |          |
| Save As                    | Microsoft Exchange Add Account | Manual setup or additional server types                                            |          |

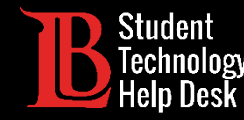

#### Setting up Outlook

**3.** Type your Full Name, LBCC Student Email Address, and your Student Viking Password.

4. Click "Next"

| E-mail Account   |                                                            |        |  |
|------------------|------------------------------------------------------------|--------|--|
|                  |                                                            |        |  |
| Your Name:       | Ole Viking                                                 |        |  |
| E-mail Address:  | oviking123@student.lbcc.edu                                |        |  |
| Password         |                                                            |        |  |
| Retype Password: | Type the password your Internet service provider has given | n you. |  |
|                  |                                                            |        |  |

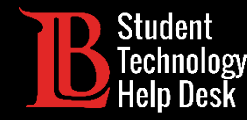

## Setting up Outlook

5. The next screen will appear.

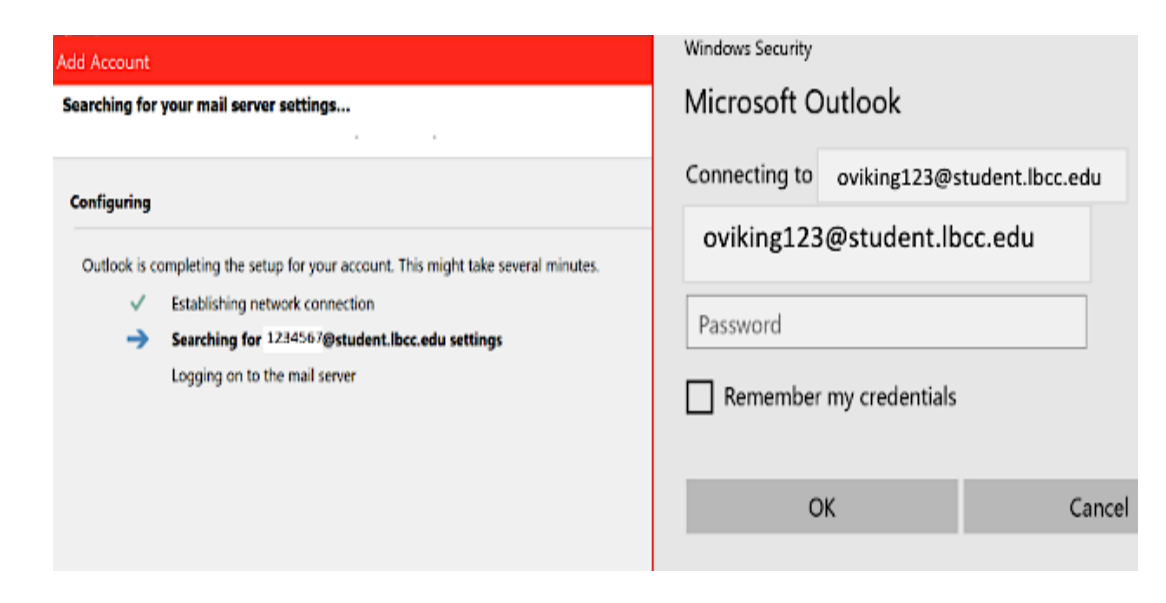

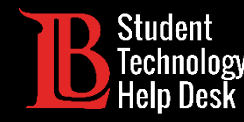

## Setting up Outlook

#### 6. \*Important\*

On the Windows Security screen, you will need to update your email to your Office 365 log in, which is your VikingID@lbcc.edu.

Example: 1234567@lbcc.edu

| Windows Security<br>Microsoft Outlook | ×               |  |  |
|---------------------------------------|-----------------|--|--|
| Connecting to oviking123@s            | tudent.lbcc.edu |  |  |
| 1234567@lbcc.edu                      | ×               |  |  |
|                                       |                 |  |  |
| Remember my credentials               |                 |  |  |
| ОК                                    | Cancel          |  |  |

7. Introduce your password again, then click on "remember my credentials" to avoid repeating this step every time you open Outlook.

8. Click "OK"

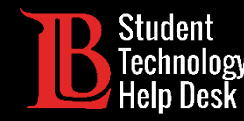

## Setting up Outlook

9. You will have to close Outlook and open it again.

WELL DONE

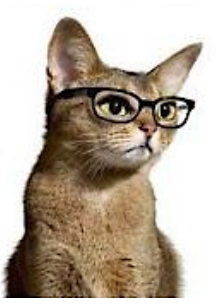

You have successfully set up your LBCC student email on Outlook!

Note: If you had any previous email addresses set up on Outlook, you will have to introduce the password for that account again.

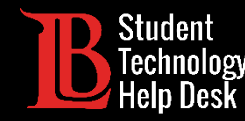

### Setting up Email on your Cell Phone

- Microsoft Outlook is available to use on both, Android and iOS phones.
- Click on the corresponding banner to download the app. Then, follow the instructions to login to your account.

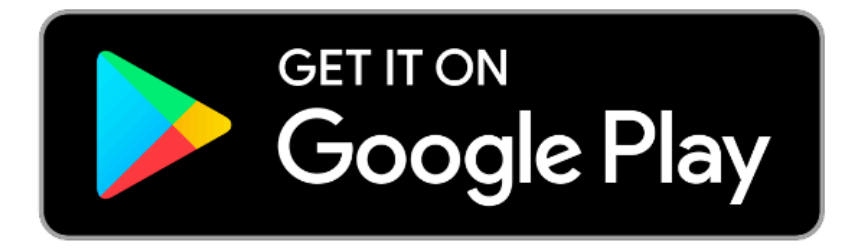

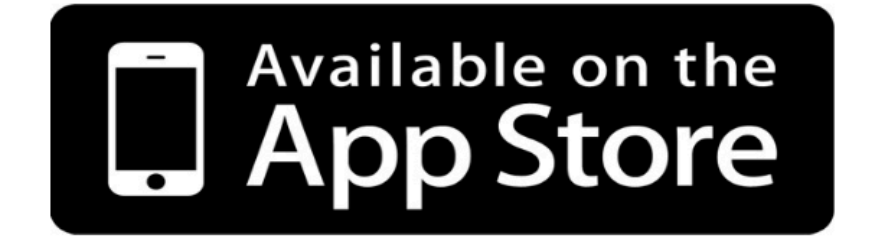

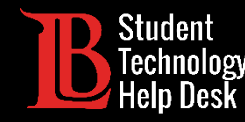

### Setting up Email on your Cell Phone

**1.** Open the Microsoft Outlook app from your phone. You will see this screen:

**3.** The next form will appear. Here you will type in your Office 365 log in, which is your VikingID@lbcc.edu Example: 1234567@lbcc.edu

| Ø                 |                            |
|-------------------|----------------------------|
|                   |                            |
|                   |                            |
| nibe at any time. |                            |
|                   |                            |
|                   |                            |
|                   |                            |
| CONTINUE >        |                            |
|                   |                            |
|                   | Routlook.com<br>CONTINUE > |

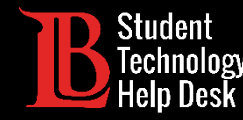

## Setting up Email on your Cell Phone

- **5.** The app will redirect you to our site login:
  - B LONG BEACH CITY COLLEGE

**7.** If all the information s correct, you should see the following message:

| Sign in with your organizational account |  |  |  |
|------------------------------------------|--|--|--|
| 1234567@lbcc.edu                         |  |  |  |
|                                          |  |  |  |

| 0 | -  | in. |
|---|----|-----|
| 3 | qn |     |
|   |    |     |

6. Type your Viking password.

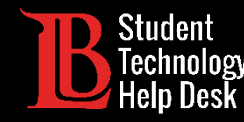

## Setting up Email on your Cell Phone

**8.** You will be asked if you want to add another account. Simply click on Skip.

**9.** A screen with tips will appear. Please click Skip again.

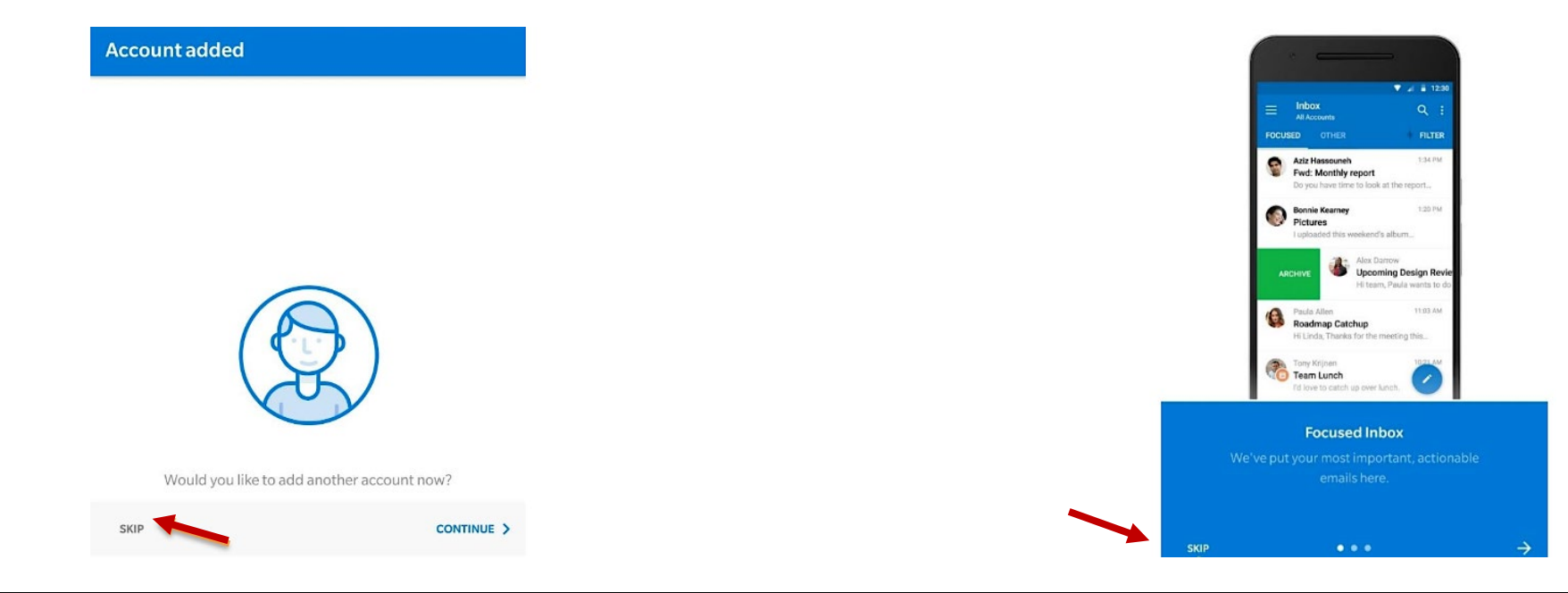

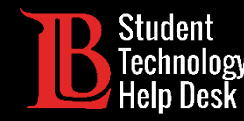

## Setting up Email on your Cell Phone

**10.** If you already have emails in your account, they will sync and appear on the main screen:

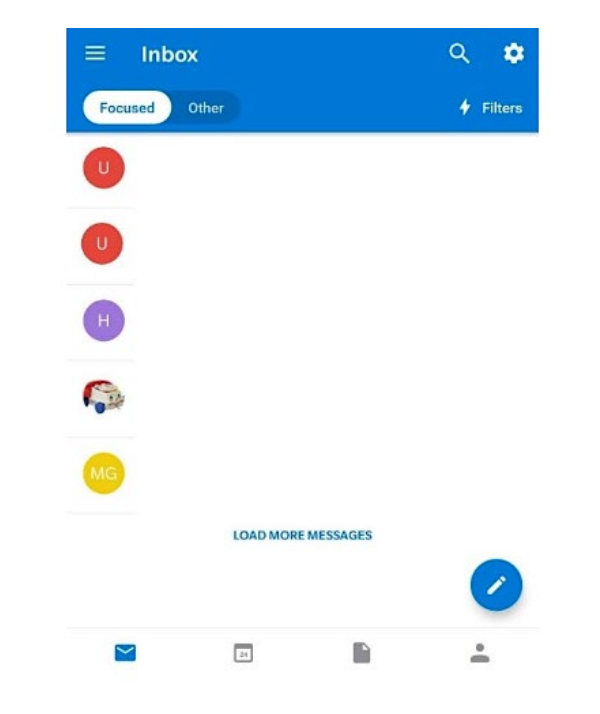

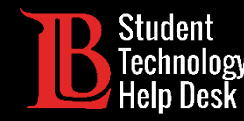

#### Setting up Email on your Cell Phone

WELL DONE

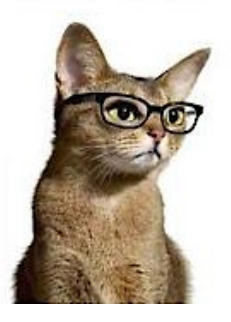

You have successfully set up your LBCC student email on your phone!